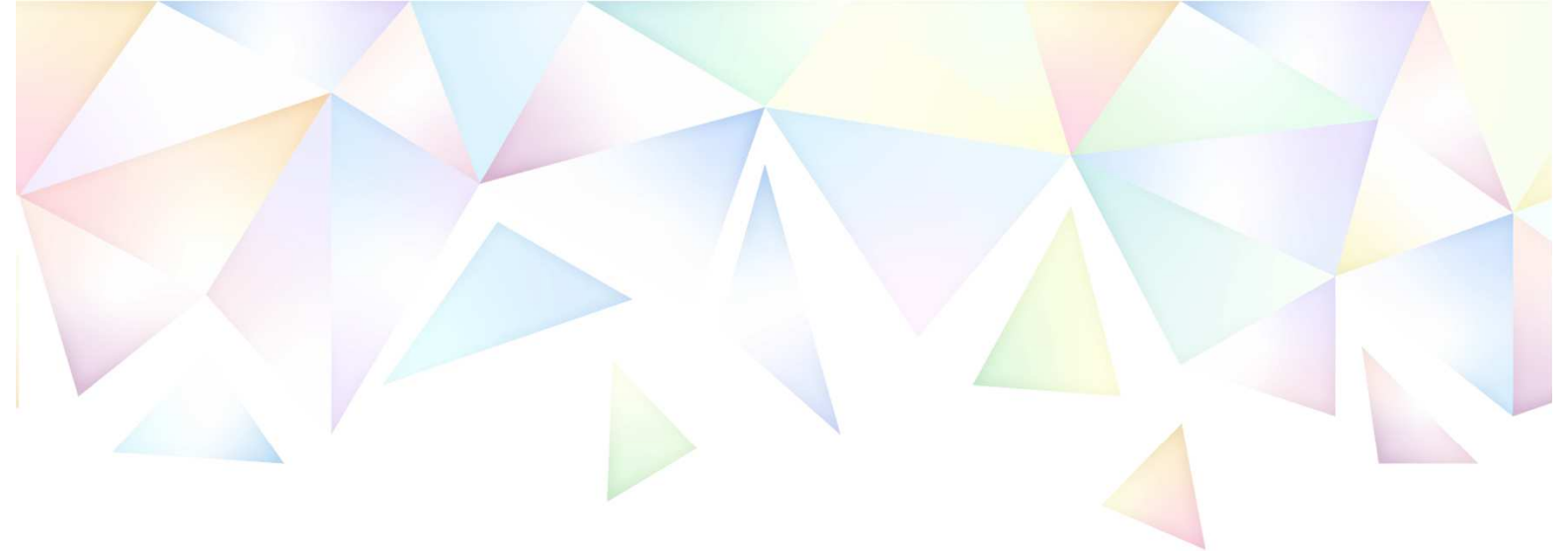

### 2023年度 電話応対コンクール

## 山梨県予選会

# 競技時間枠 予約マニュアル

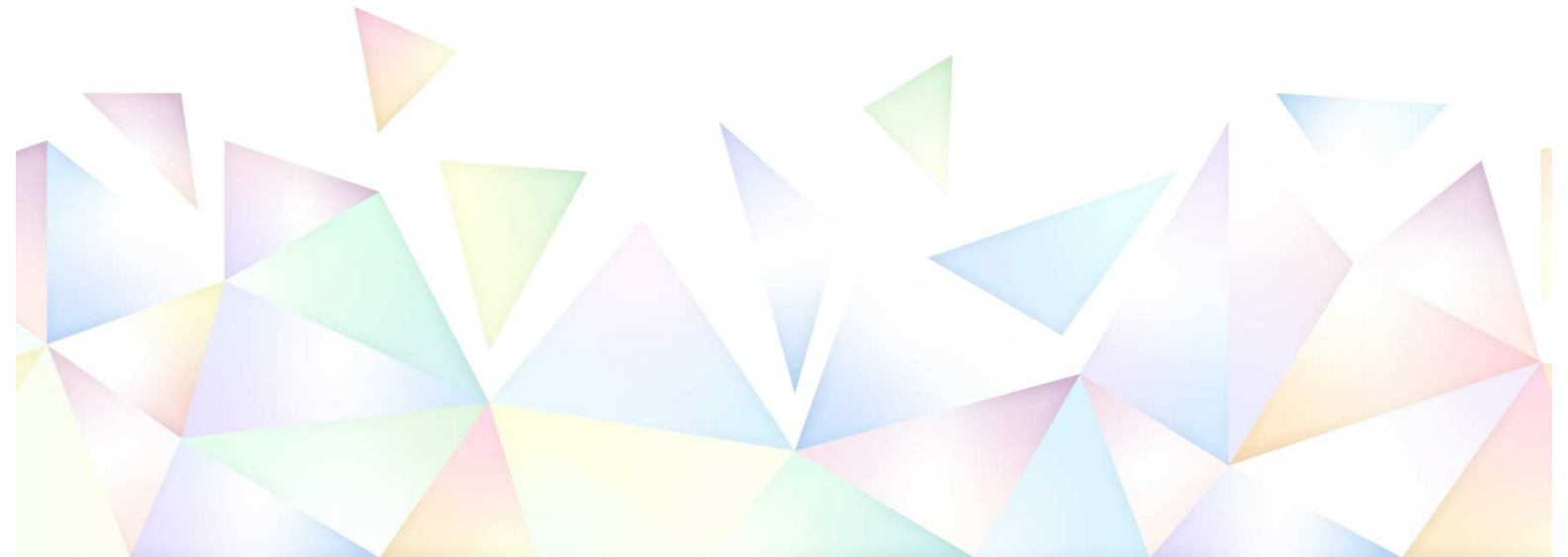

★ 目次

- 1. 予約管理システムへのユーザー登録 ・・・・・・・ 1
  - ※ 競技時間枠の予約開始日までに実施してください。
  - ※ 昨年度までに登録済みの事業所様は、登録いただいた際の情報を 流用いただけます。本システムにログインできるかご確認くださ い。(ログインできれば、本項の作業は不要です。)
- 2. 競技時間枠の予約 ・・・・・・・・・・・・・ 5
  - ※ 競技時間枠の予約開始日以降に実施してください。

#### 1. 予約管理システムへのユーザー登録

#### 予約管理システム(以下URL)にアクセスしてください。

URL <a href="https://net489.info/yamanashi/">https://net489.info/yamanashi/</a>

| 🕆 🍇 部日本電信電話ユーザ協会 山梨支部                                                                                                    |
|----------------------------------------------------------------------------------------------------|
| 電話応対コンクール予約システム                                                                                                    |
| メールアドレスとパスワードを入力後、<br>「ログイン」ボタンをクリックしてください。                                                                                                    |
| メールアドレス :<br>パスワード :                                                                                                    |
| ログイン                                                                                                    |
| <ul> <li>一度ユーザー登録していただくと、<br/>次からはメールアドレスとパスワードでログインできます。</li> <li>同じアドレスで再度ユーザー登録していただくことはできません。<br/>パスワードを忘れた方はごちらからご確認下さい。</li> <li>パスワードやユーザー情報を変更されたい方は、<br/>ログイン後「プロファイル確認・編集」をクリックしてください。</li> </ul> |
| ▼初めての方はこちら<br>ご予約にはユーザー登録が必要となります。<br>ユーザー登録がまだのかたは、こちらからご登録ください。                                                                                                    |
|                                                                                                    |
| 「こちら」をクリックしてください                                                                                                    |

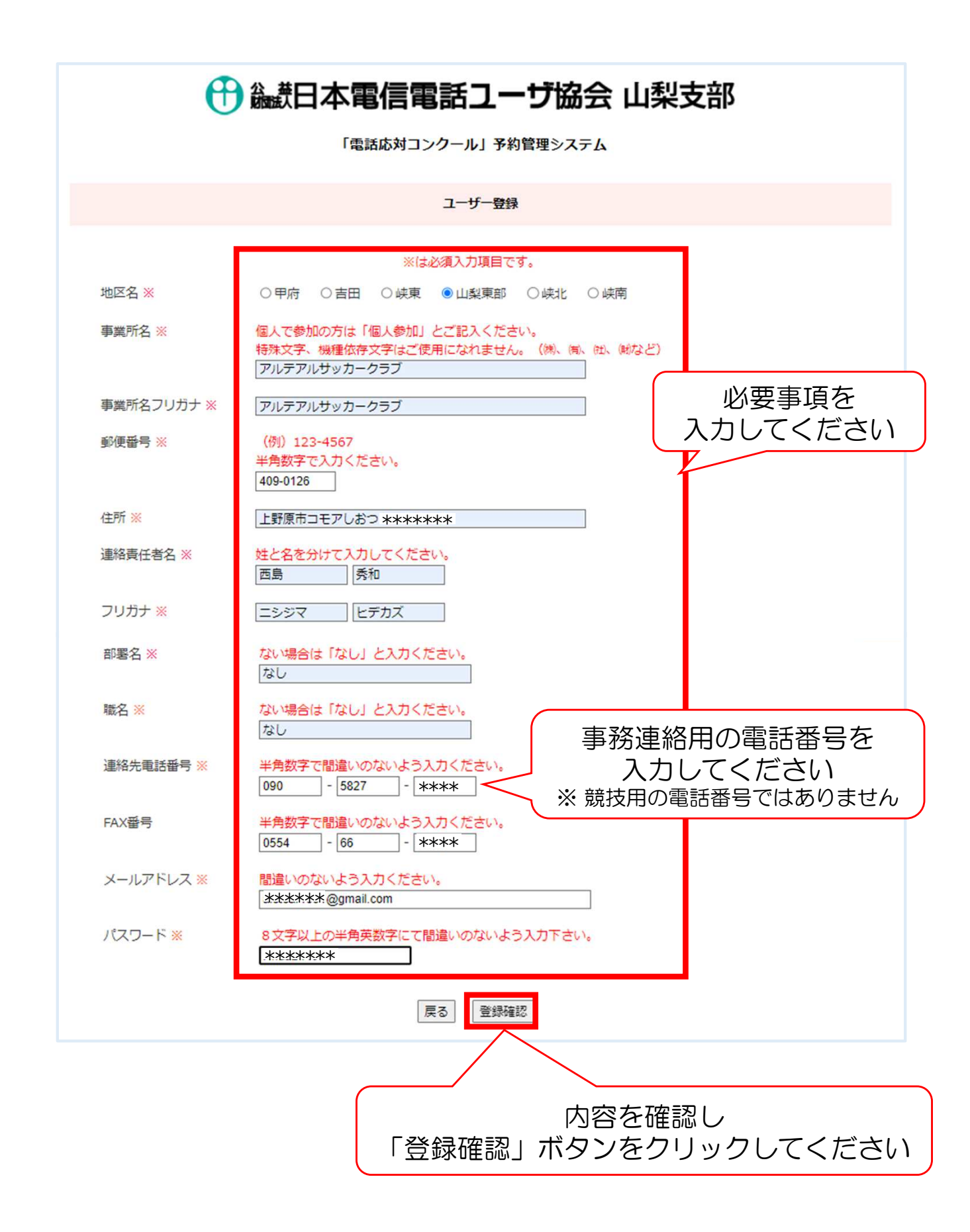

#### 🕀 🍇 田本電信電話ユーザ協会 山梨支部

「電話応対コンクール」予約管理システム

|          | ユーザー登録                                        |
|----------|-----------------------------------------------|
| 地区名      | 山梨東部                                          |
| 事業所名     | アルテアルサッカークラブ                                  |
| 事業所名フリガナ | アルテアルサッカークラブ                                  |
| 郵便番号     | 409-0126                                      |
| 住所       | 上野原市コモアしおつ ******                             |
| 連絡責任者名   | 西島秀和                                          |
| フリガナ     | ニシジマ ヒデカズ                                     |
| 部署名      | なし                                            |
| 職名       | なし                                            |
| 連絡先電話番号  | 090-5827-***                                  |
| FAX番号    | 0554-66-****                                  |
| メールアドレス  | ****#@gmail.com                               |
| パスワード    | ****                                          |
| ~3       |                                               |
| *1       | (特別時に必要と)よりよりのでご豆類のメールアドレスと) スワードは入りに休眠して下さい。 |
|          | 内容を確認し<br>「上記内容で登録する」ボタンを                     |
|          | クリックしてください                                    |

ご登録のメールアドレスおよびパスワードは競技時間枠の予約時に 必要となります。画面の印刷等をいただき、大切に保管してください。

З

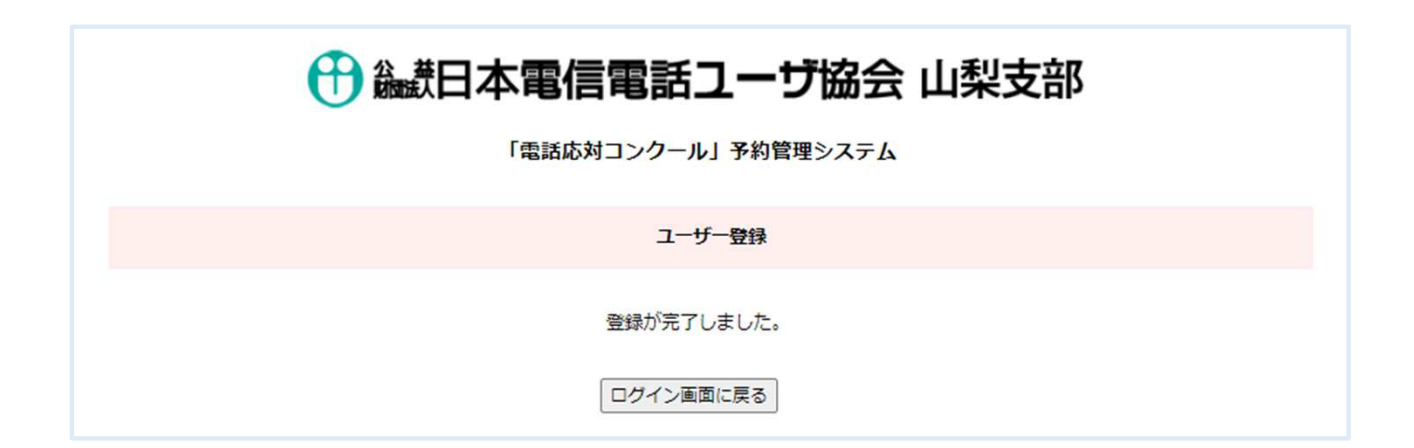

#### 予約管理システム(以下URL)にアクセスし、ログインします。

URL <u>https://net489.info/yamanashi/</u>

| 電話応対コンクール予約システム メールアドレスとパスワードを入力後、「ログイン」ボタンをクリックしてください。 メールアドレス: (******@gmail.c) パスワード: (******@gmail.c) パスワード: (******@gmail.c) パスワード: (******@gmail.c) パスワード: (*******@gmail.c) パスワード: (*******@gmail.c) パスワード: (*******@gmail.c) パスワード: (*******@gmail.c) パスワード: (*******@gmail.c) パスワード: (*******@gmail.c) パスワード: (*******@gmail.c) ・ 「「「「「「「「」」」」 ・ 「「「」」 ・ 「「」」 ・ 「「」」 ・ 「「」」 ・ 「「」」 ・ 「」 ・ 「 | 🕀 🎎 日本電信電話ユーザ協会 山梨支部                                                                                                    |
|----------------------------------------------------------------------------------------------------|----------------------------------------------------------------------------------------------------|
| メールアドレスとパスワードを入力後、         ビールアドレス:         ・ 「スワード:         ・ 「ワート:         ・ 「ワート:         ・ 「「」」         ・ 「「」」         ・ 「「」」         ・ 「「」」         ・ 「「」」         ・ 「「」」         ・ 「「」」         ・ 「「」」         ・ 「」」         ・ 「」」         ・ 「「」」」         ・ 「」」         ・ 「」」         ・ 「」」         ・ 「」」」         ・ 「」」」         ・ 「」」」         ・ 「」」」         ・ 「」」」         ・ 「」」」         ・ 「」」」         ・ 「」」」         ・ 「」」」         ・ 「」」」         ・ 「」」」         ・ 「」」」         ・ 「」」         ・ 「」」         ・ 「」」         ・ 「」」         ・ 「」         ・ 「」」         ・ 「」         ・ 「」         ・ 「」         ・ 「」         ・ 「」         ・ 「」」         ・ 「」         ・ 「」         ・ 「」         ・ 「」         ・ 「」         ・ ・ ・ ・ ・ ・ ・ ・ ・ ・ ・ ・ ・ ・ ・ ・ ・ ・ ・                                                                                                    | 電話応対コンクール予約システム                                                                                                    |
| <ul> <li>メールアドレス: *******@gmall.e</li> <li>パスワード:</li> <li>・一度ユ<br/>次からは。</li> <li>・一度ユ<br/>次からは。</li> <li>・一しアレントレス、パスワードを入力して、「ログイン」をクリックしてください、「ログイン」をクリックしてください、「ログイン」をクリックしてください。</li> <li>・パスワードやユーザー情報を変更されたい方は、<br/>ログイン後「プロファイル確認・編集」をクリックしてください。</li> <li>・パスワードやユーザー情報を変更されたい方は、<br/>ログイン後「プロファイル確認・編集」をクリックしてください。</li> </ul>                                                                                                    | メールアドレスとパスワードを入力後、<br>「ログイン」ボタンをクリックしてください。                                                                                  |
| レヴィン  ・ 一度ユ<br>かからに  ・ 同じアド パスワードを入力して 「ログイン」をクリックしてください  ・ パスワードやユーザー情報を変更されたい方は、<br>ログイン後「プロファイル確認・編集」をクリックしてください。  ・ 初めての方はこちら  ご予約にはユーザー登録が必要となります。<br>ユーザー登録が必要となります。<br>ユーザー登録が必要となります。                                                                                                    | メールアドレス: i*****@gmail.o<br>パスワード: ······                                                                                     |
| <ul> <li>・一度ユー<br/>次からに<br/>・同じアドレス、パスワードを入力して<br/>「ログイン」をクリックしてください<br/>・ パスワードやユーザー情報を変更されたい方は、<br/>ログイン後「プロファイル確認・編集」をクリックしてください。</li> <li>✓ 初めての方はこちら<br/>ご予約にはユーザー登録が必要となります。<br/>ユーザー登録がまだのかたは、こちらからご登録ください。</li> </ul>                                                                                                    | ログイン                                                                                                    |
| <ul> <li>・パスワードやユーザー情報を変更されたい方は、<br/>ログイン後「プロファイル確認・編集」をクリックしてください。</li> <li>✓ 初めての方はこちら</li> <li>ご予約にはユーザー登録が必要となります。<br/>ユーザー登録がまだのかたは、こちらからご登録ください。</li> </ul>                                                                                                    | ・ - 度ユ-<br>次からに<br>・ 同じアト<br>・ 同じアト<br>バスワー<br>・ 同じアト<br>バスワー<br>・ 同じアト<br>バスワー<br>ド を入力して<br>・ 同じアト<br>・ 「 ログイン」をクリックしてください |
| ✓ 初めての方はこちら<br>ご予約にはユーザー登録が必要となります。<br>ユーザー登録がまだのかたは、こちらからご登録ください。                                                                                                    | <ul> <li>パスワードやユーザー情報を変更されたい方は、</li> <li>ログイン後「プロファイル確認・編集」をクリックしてください。</li> </ul>                                           |
| ご予約にはユーザー登録が必要となります。<br>ユーザー登録がまだのかたは、こちらからご登録ください。                                                                                                    | ♥ 初めての方はこちら                                                                                                    |
|                                                                                                    | ご予約にはユーザー登録が必要となります。<br>ユーザー登録がまだのかたは、 <u>こちら</u> からご登録ください。                                                                 |

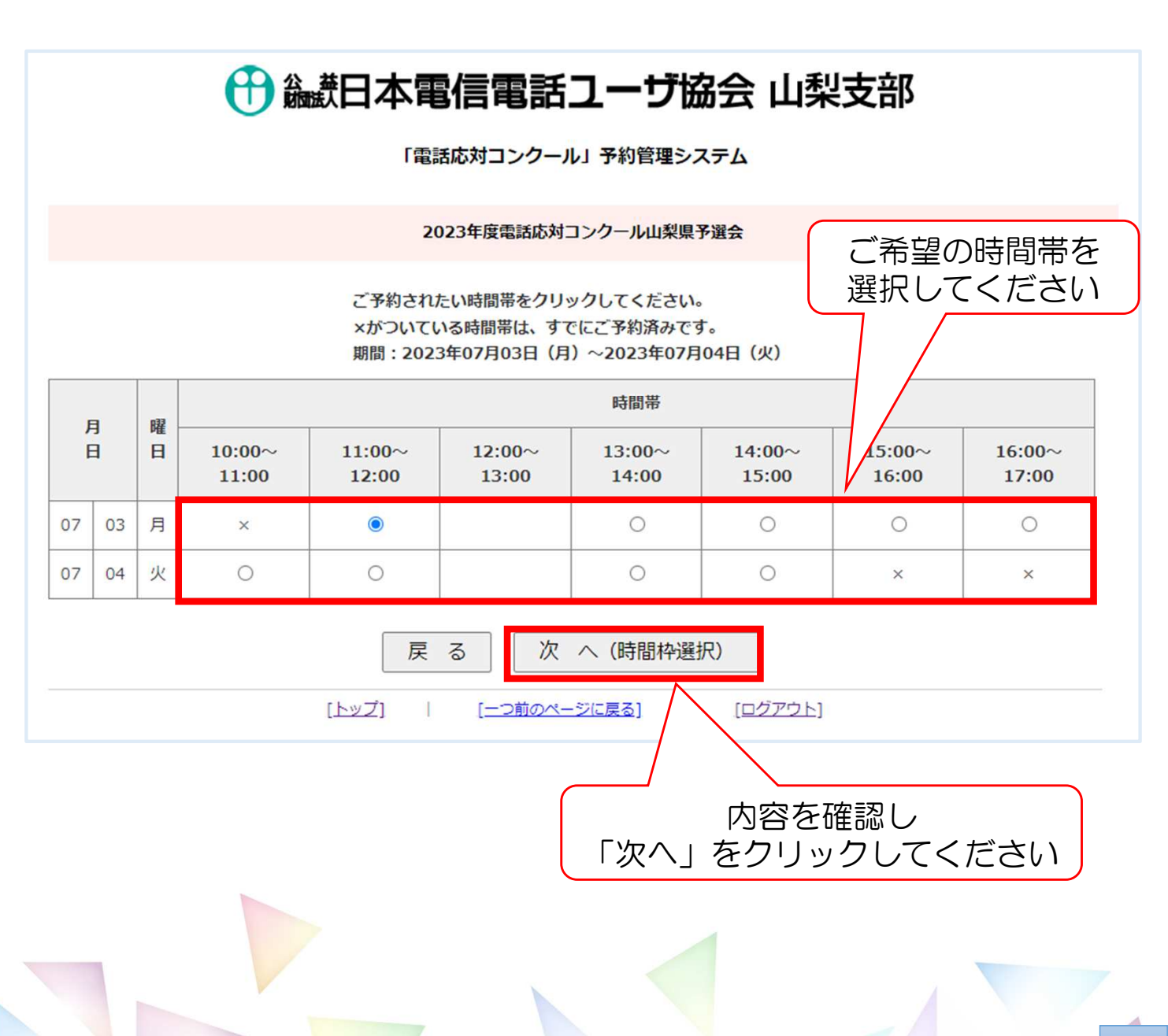

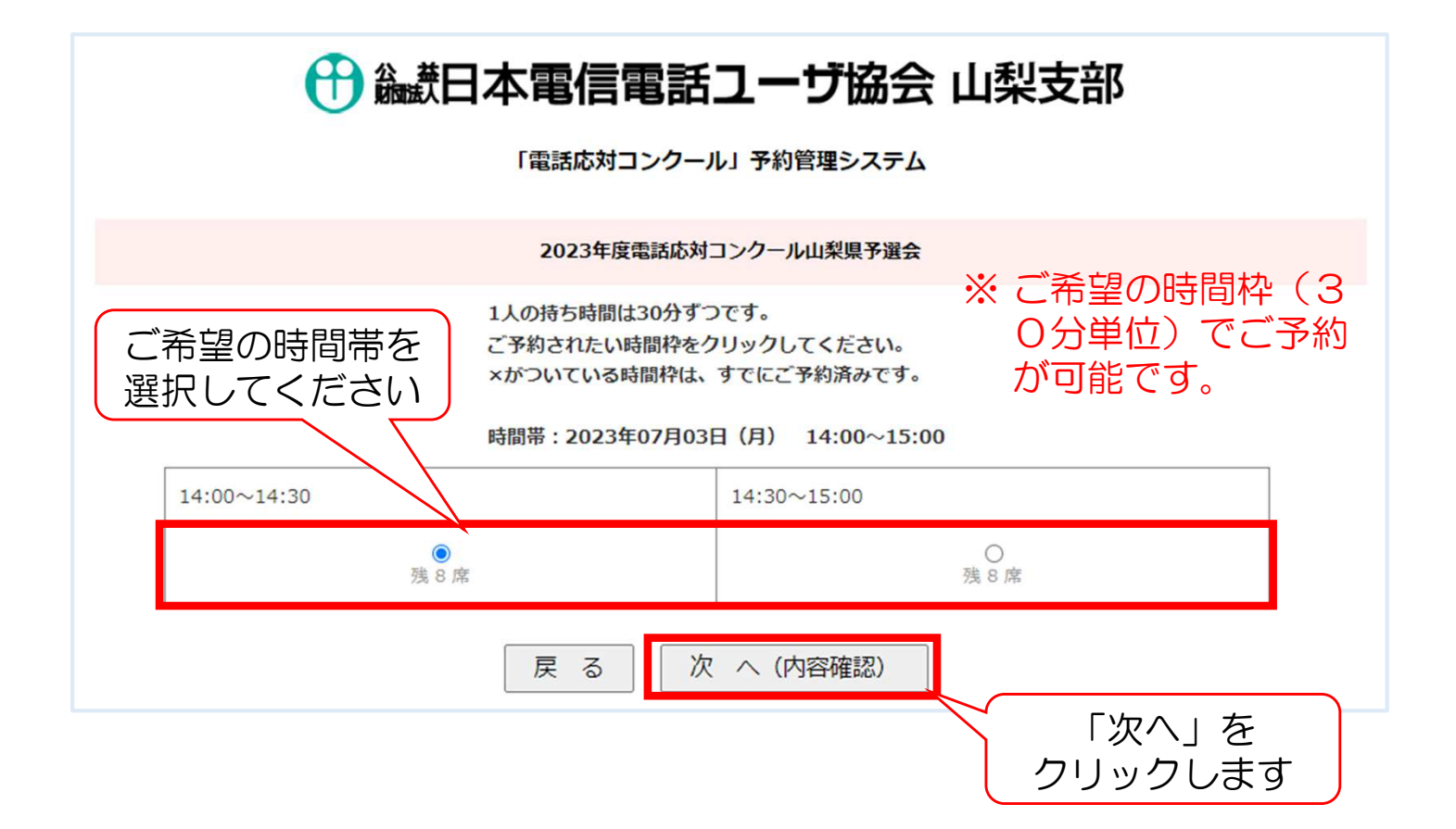

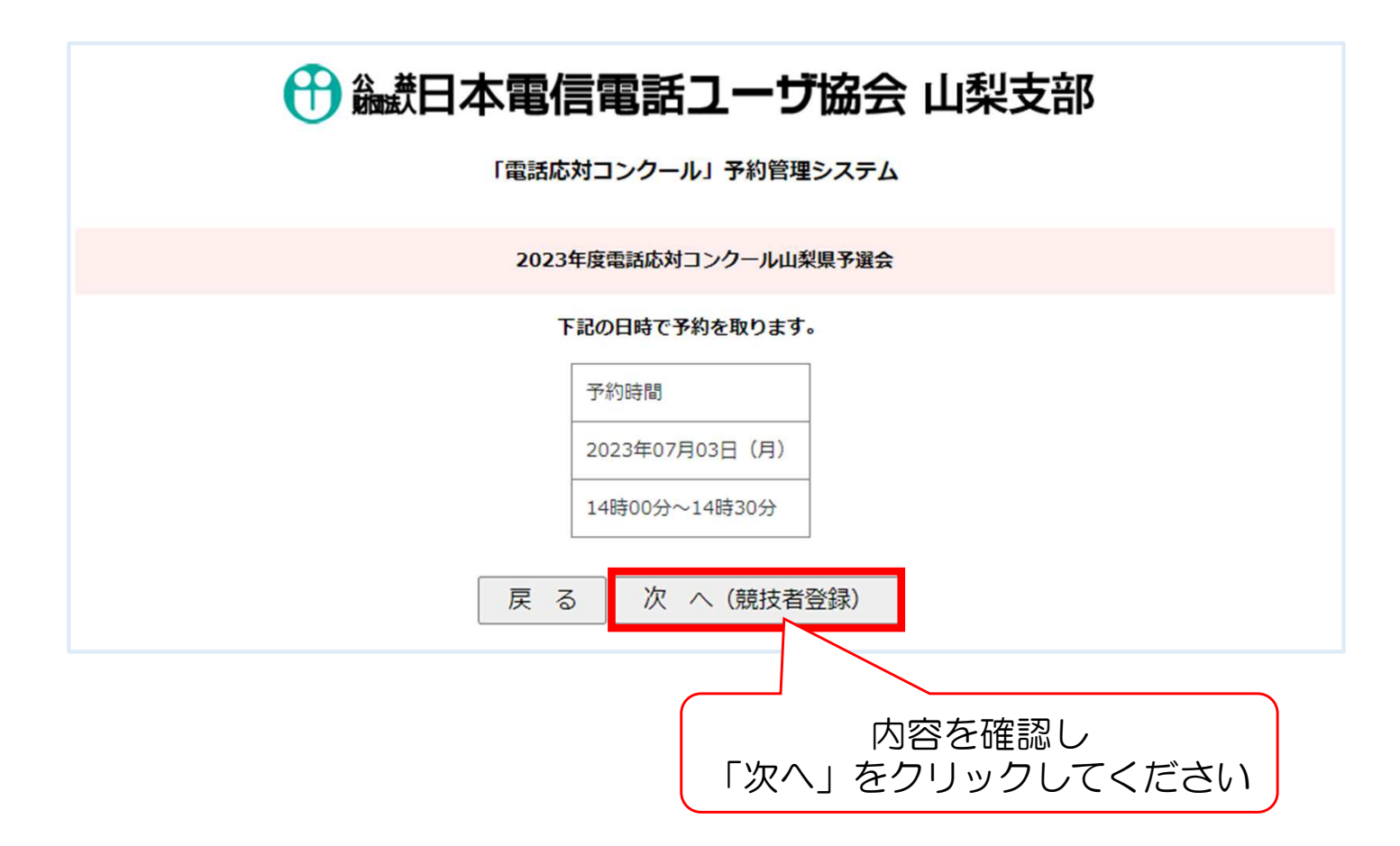

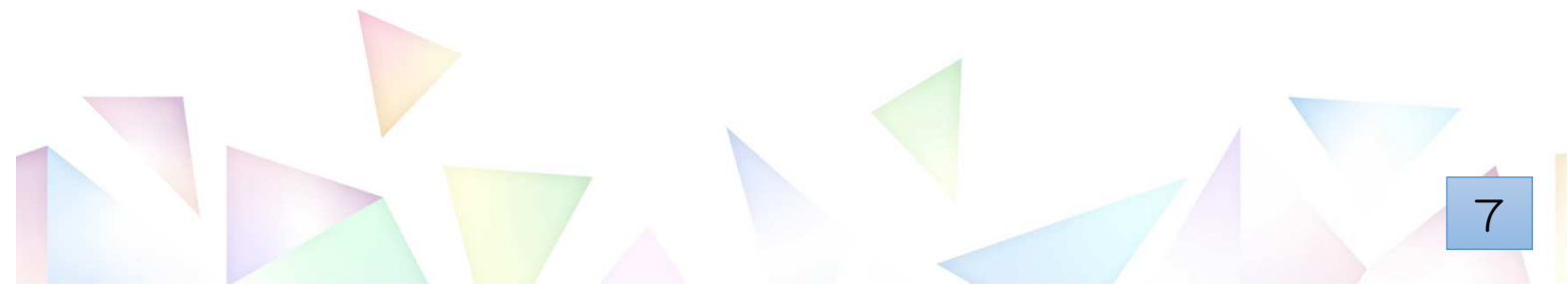

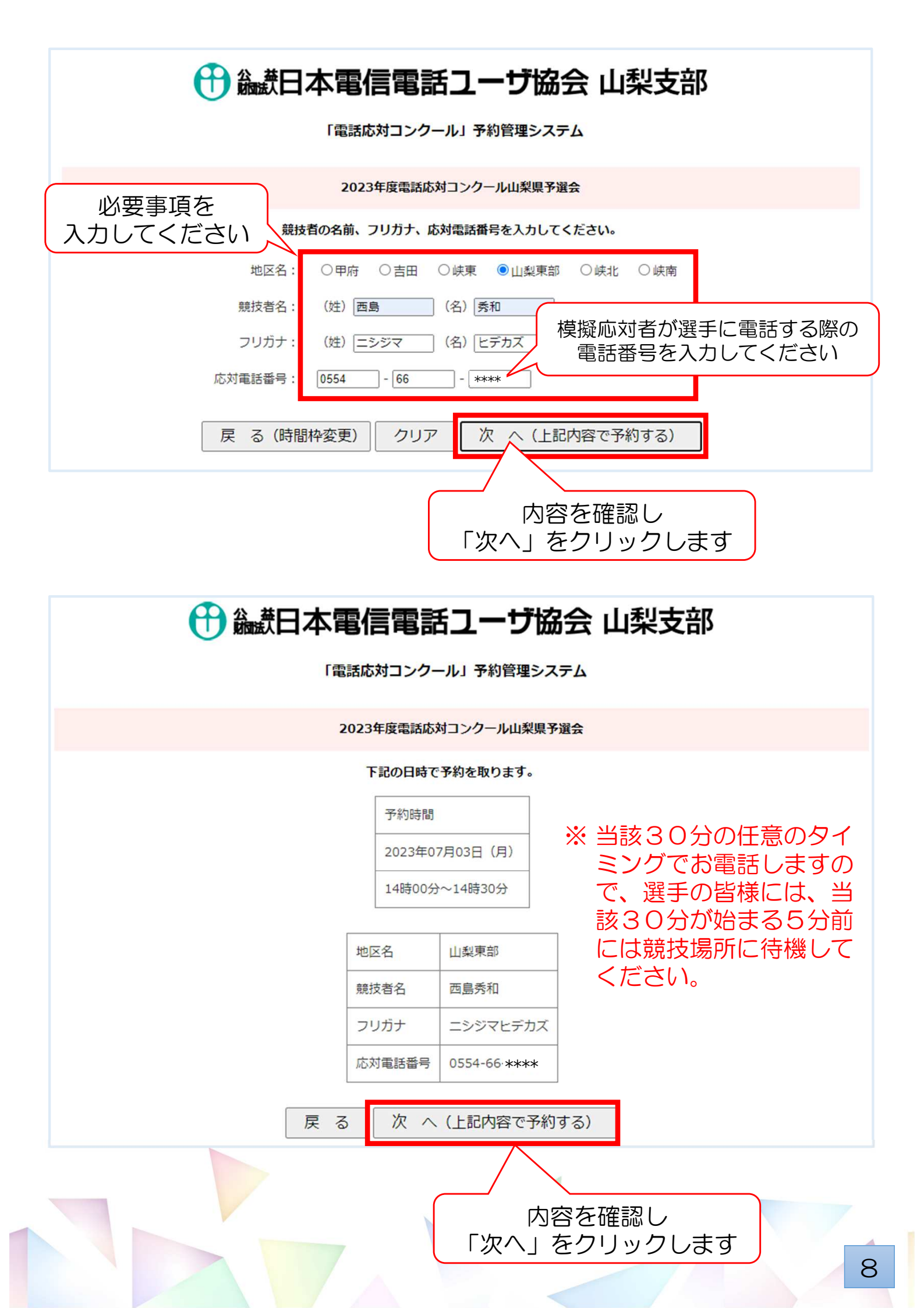

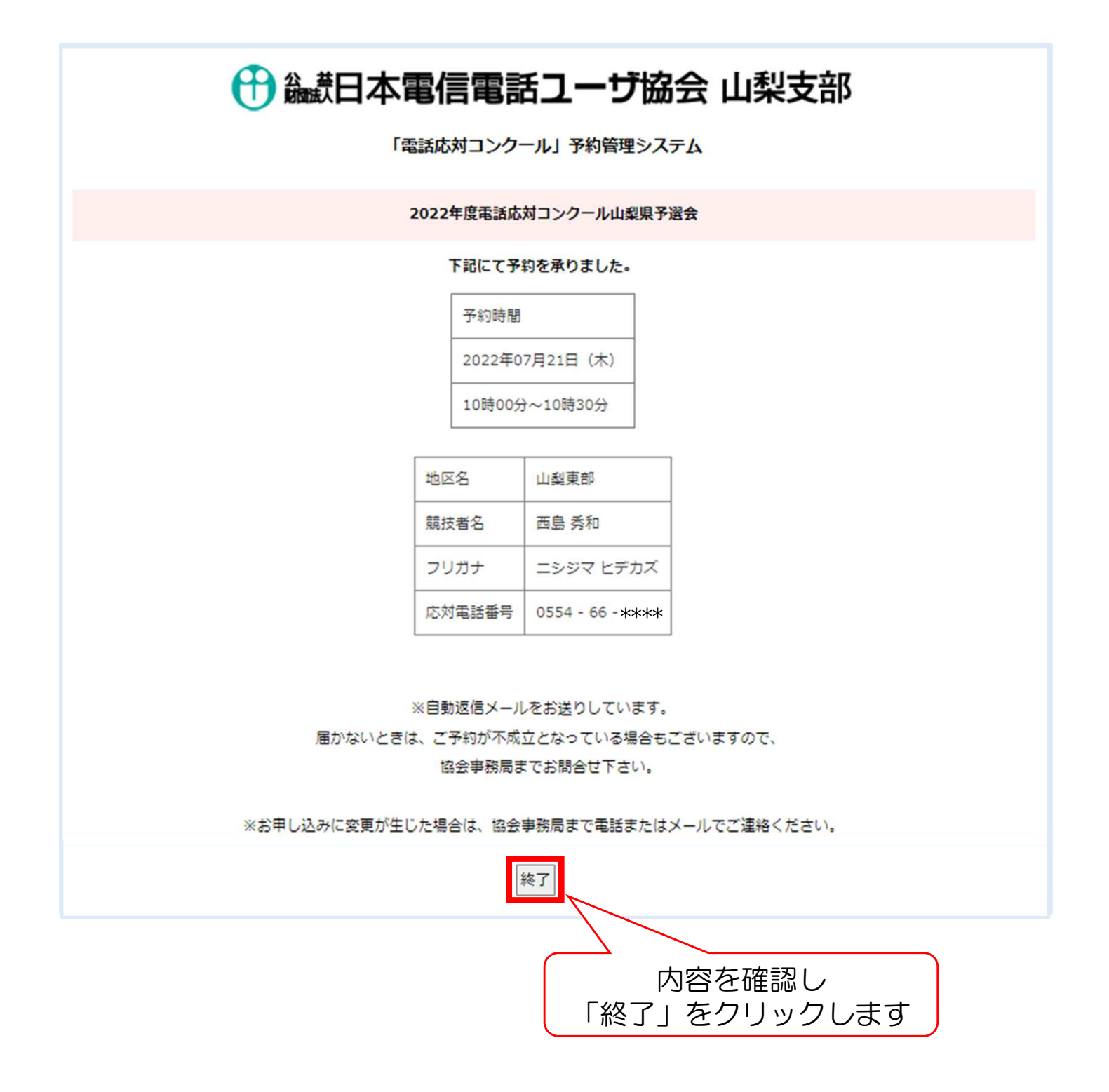

以上で、競技時間枠の予約が完了しました。 続けて予約する場合は、6ページから繰り返しお手続きください。